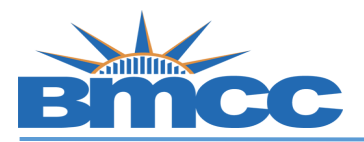

## How to Swap a Class via Schedule Builder

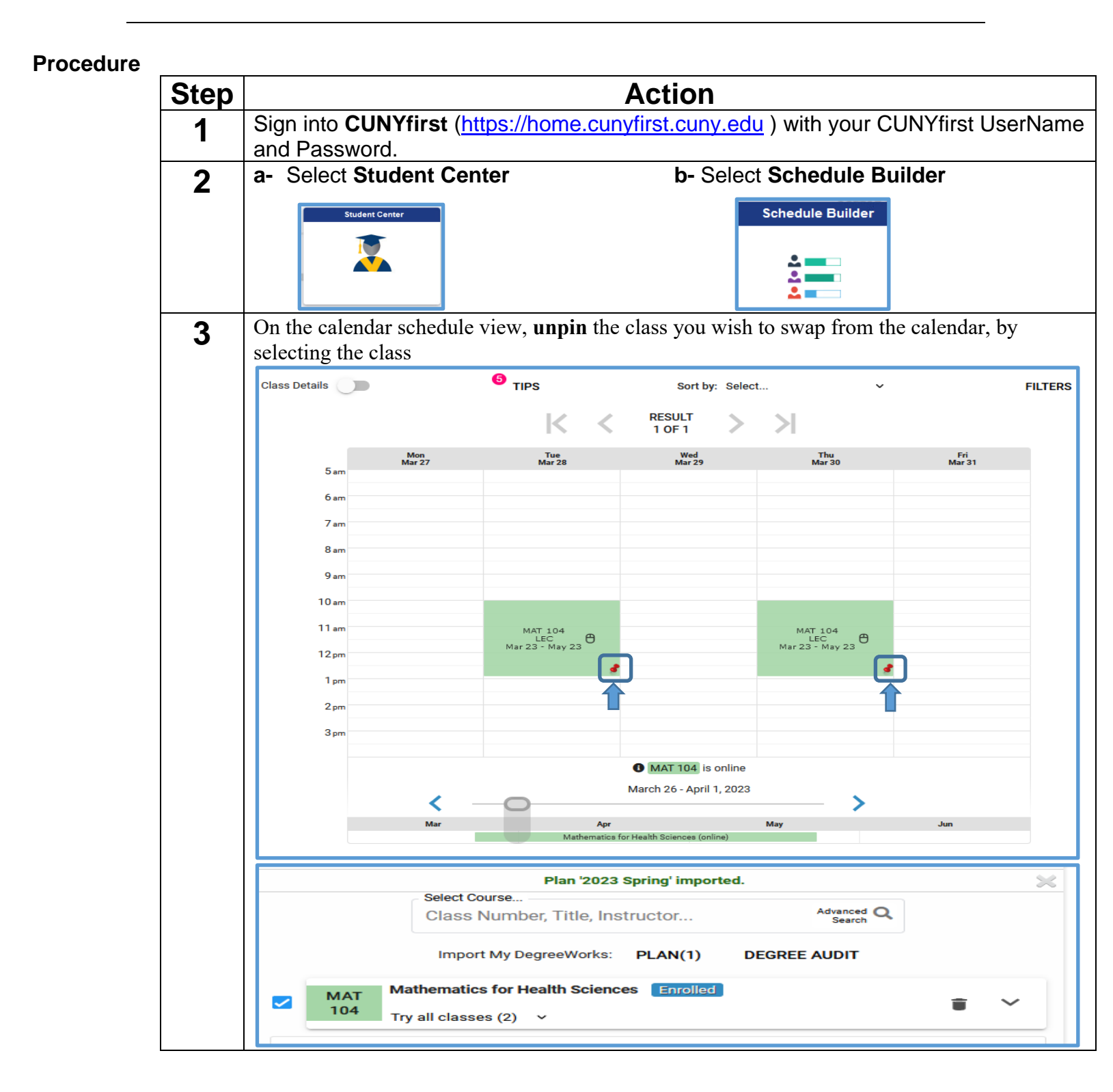

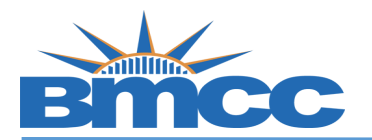

| 1- 50  | arch for                            | the new class you want (Ex: ENG 201)                                                                                                    |            |
|--------|-------------------------------------|----------------------------------------------------------------------------------------------------|------------|
|        |                                     | ENG 201 Advanced Q<br>Search                                                                                                    |            |
|        |                                     | ENG 201<br>Introduction to Literature                                                                                                    |            |
|        | MAT                                 | Mate ENG 201H<br>Introduction to Literature (Honors)                                                                                        | <b>•</b> V |
|        | 104                                 | Try all classes (2) 🗸                                                                                                    |            |
| 2-Th   | e Cours                             | se ENG 201 was selected                                                                                                    |            |
|        |                                     | Select Course                                                                                                    |            |
|        |                                     | ENG 201 Advanced Search                                                                                                    |            |
|        |                                     | Import My DegreeWorks: PLAN(1) DEGREE AUDIT                                                                                                 |            |
|        | ΜΔΤ                                 | Mathematics for Health Sciences Enrolled                                                                                                    |            |
|        | 104                                 | Try all classes (2)                                                                                                    | i v        |
|        |                                     |                                                                                                    |            |
|        | ENG                                 | Introduction to Literature                                                                                                    | <b>i</b> ~ |
|        | 201                                 | 60084-LEC 🗸 🔮                                                                                                    |            |
| 3- Cli | ck on th                            | e recycle bin icon next to the class you want to swap Select Course ENIC 201 Advanced Q                                                     |            |
|        |                                     | LINO 201 Search                                                                                                    |            |
|        |                                     | Import My DegreeWorks: PLAN(1) DEGREE AUDIT                                                                                                 |            |
|        | ΜΔΤ                                 | Import My DegreeWorks: PLAN(1) DEGREE AUDIT Mathematics for Health Sciences Enrolled                                                        |            |
|        | MAT<br>104                          | Import My DegreeWorks: PLAN(1) DEGREE AUDIT Mathematics for Health Sciences Enrolled                                                        | <b>ì</b>   |
|        | MAT<br>104                          | Import My DegreeWorks: PLAN(1) DEGREE AUDIT  Mathematics for Health Sciences Enrolled  Drop Course  Iave not finished dropping this course. | Ĩ          |
| -      | MAT<br>104                          | Import My DegreeWorks: PLAN(1) DEGREE AUDIT  Mathematics for Health Sciences Enrolled  Drop Course  Introduction to Literature              | Ĩ          |
| □<br>( | MAT<br>104<br>A You h<br>ENG<br>201 | Import My DegreeWorks: PLAN(1) DEGREE AUDIT  Mathematics for Health Sciences Enrolled  Drop Course  Introduction to Literature              |            |

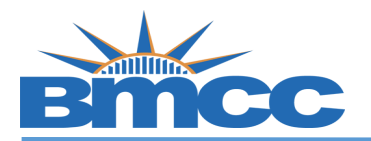

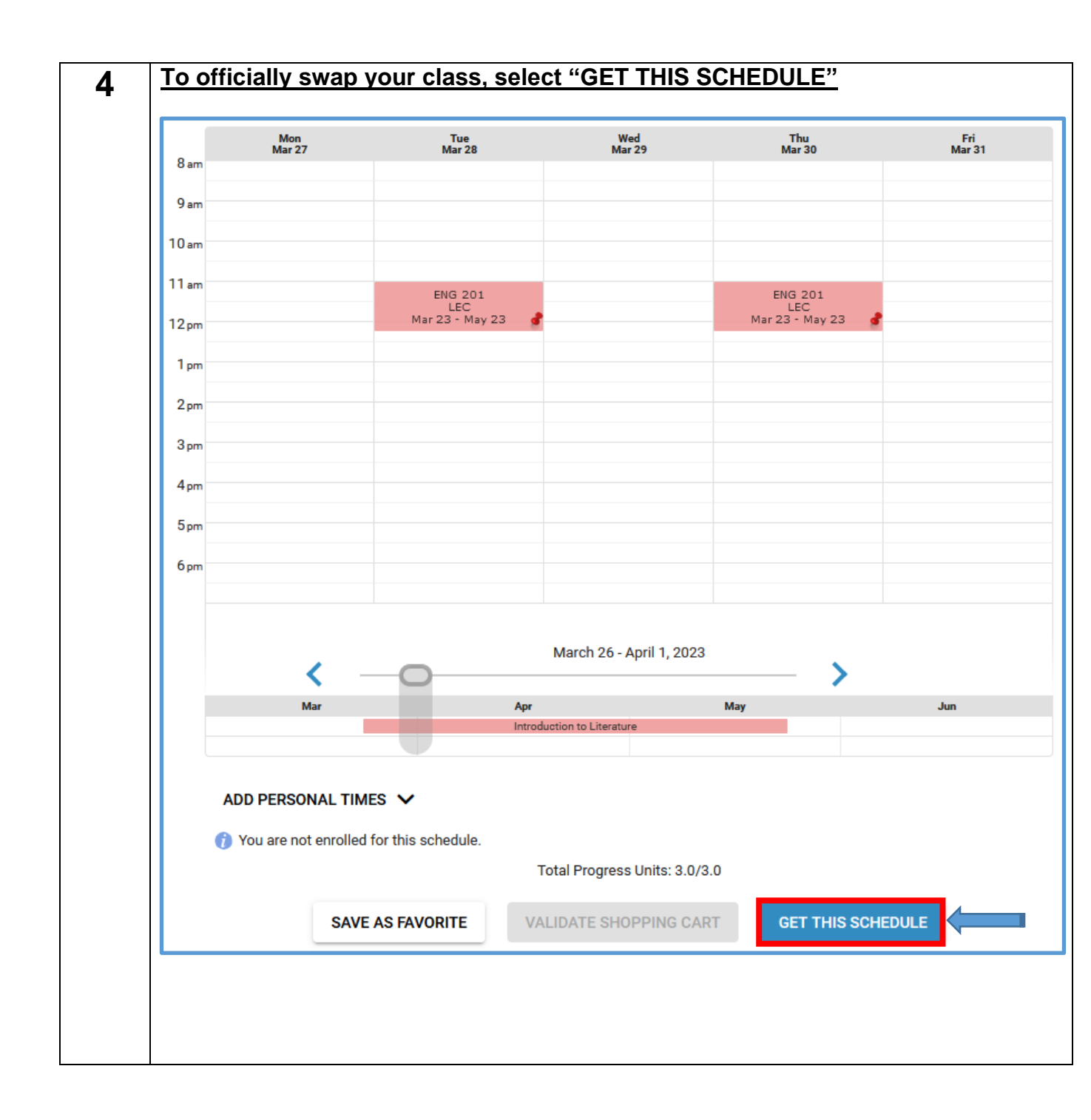

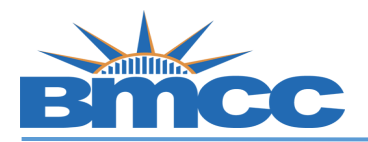

5

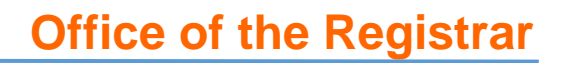

a- Make sure the previous class to swap with has "Drop" and the new class has drop down that indicates "Enroll"

b- Then select "DO ACTIONS" button to finalize the class swap

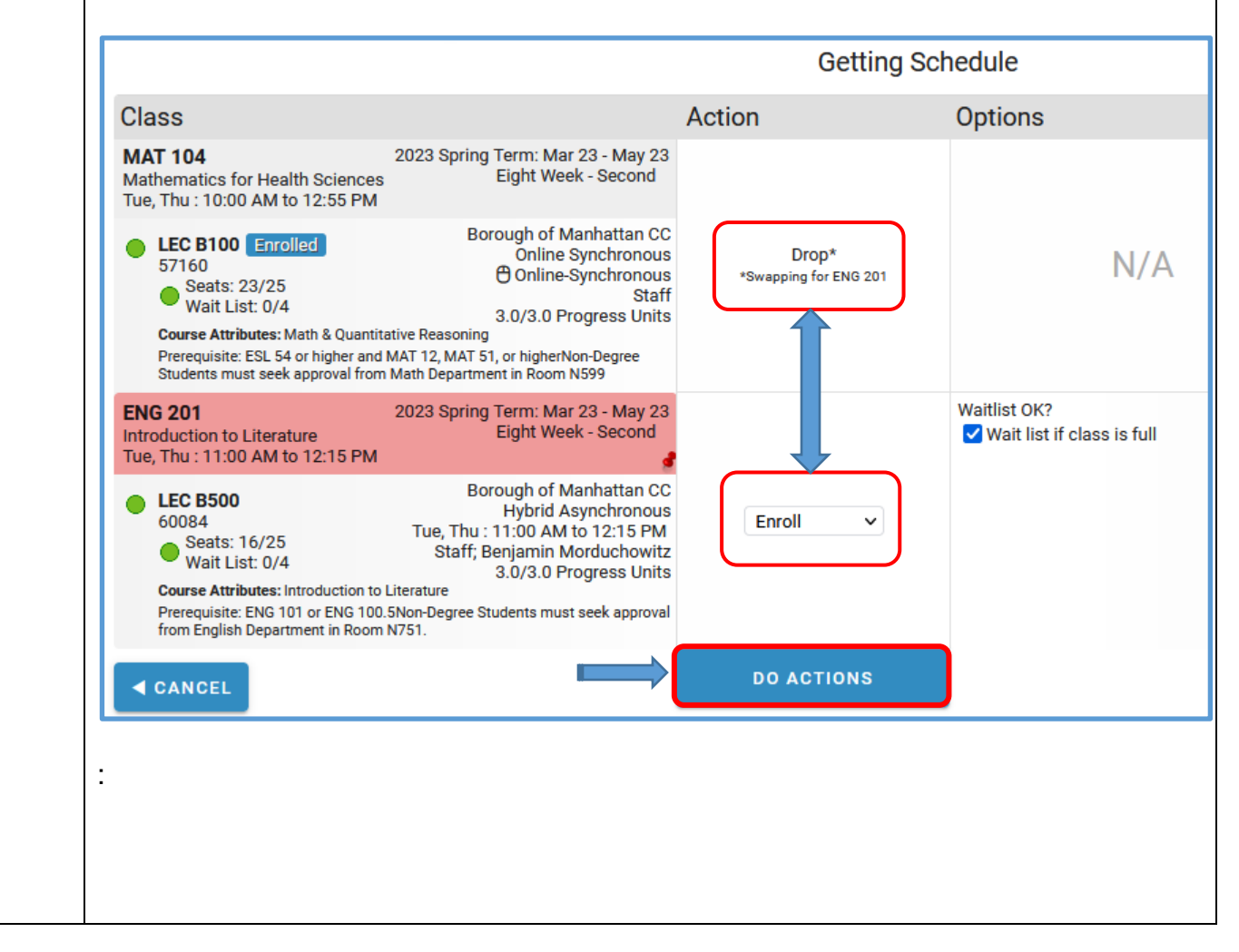

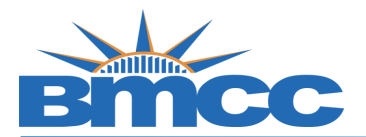

## **Office of the Registrar**

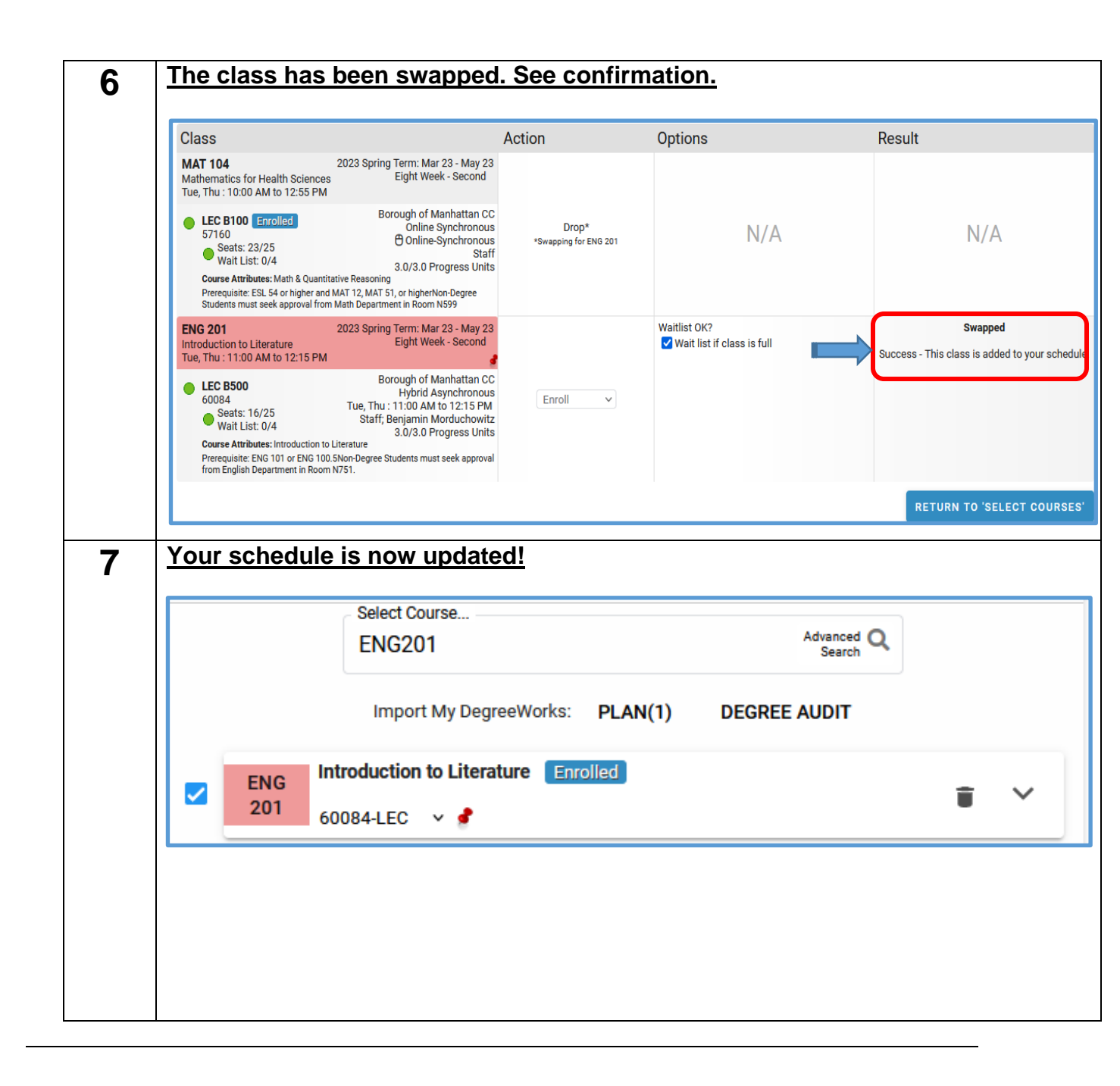